## **ORPHEE NX**

## Créer un représentant légal pour les adhérents mineurs

1. Après la création de l'adhérent qui doit être associé à un représentant légal, accéder au dossier de l'adhérent concerné.

2. Depuis le dossier de l'adhérent, cliquer sur le libellé **"Ajouter"** pour associer un représentant légal à l'adhérent.

| 🎄 Desser Originale.                                                                       | ×                                                                 |   |                       |       |                |          | ×            |
|-------------------------------------------------------------------------------------------|-------------------------------------------------------------------|---|-----------------------|-------|----------------|----------|--------------|
| Dossier adhérer                                                                           | nt                                                                |   |                       |       | PWNER EXPORTER | Messages | + 8          |
| IDENTITÉ                                                                                  |                                                                   | 0 | En cours              |       |                |          |              |
| <b>R</b> .                                                                                | Croquette<br>Junon<br>Statut Représentant<br>Représ légal Ajouter |   | Regroupement adherent | 0.4/8 |                |          |              |
| Categorie                                                                                 | Aduites                                                           |   |                       |       |                |          |              |
| Carte                                                                                     | C3R80014241                                                       |   |                       |       |                |          |              |
|                                                                                           | 12000 Rodez                                                       |   |                       |       |                |          |              |
| Courriel                                                                                  |                                                                   |   |                       |       |                |          |              |
| Fin adhesion                                                                              | 25/11/2022                                                        |   |                       |       |                |          |              |
| Téléchargements                                                                           | 0/0                                                               |   |                       |       |                |          |              |
| Quel est le nom de<br>votre établissement<br>(Bibliothèque<br>Georges Sand,<br>etc.) ? () | Médiathèque des chats qui aboient                                 |   |                       |       |                |          |              |
| PRÉTS                                                                                     | 1                                                                 |   |                       |       |                | н        | <b>m</b> . • |

3. Une fenêtre pop-up **"Représentant légal"** apparaît à l'écran : renseigner les champs puis valider.

| données du représent | ant à créer : |       |             |  |
|----------------------|---------------|-------|-------------|--|
| 1499801438           |               |       |             |  |
| Nom                  |               |       | Prénom      |  |
| Adresse 1            |               |       |             |  |
| Adresse 2            |               |       |             |  |
| Code postal          | 12000         | Ville | Rodez       |  |
| Téléphone 1          |               |       | Téléphone 2 |  |
| Email                |               |       |             |  |

Remarques :

- le nom est un champ obligatoire.

- lors de la validation de la fenêtre "Représentant légal", possibilité de copier les informations relatives au code postal et à la ville.

| MEMBR      | E DU GROUPE     |             | × |
|------------|-----------------|-------------|---|
| Informatio | ons à copier    |             |   |
| Code       | e postal        |             |   |
|            | Junon Croquette | C3RB0014241 |   |
|            | Valider 🧹       | Fermer 🛞    |   |

4. Toujours depuis la fenêtre pop-up, sélectionner l'adhérent qui doit être associé à ce représentant légal puis valider.

| MEMBRE DU GROUPE                     | 2           |
|--------------------------------------|-------------|
| Code postal Ville Membras à modifier | 7           |
| Junon Croquette                      | C3RB0014241 |
| Valider 🎺                            | Fermer 🛞    |

5. La fiche de l'adhérent est mise à jour avec le représentant légal indiqué.

| Dossier adhérei                                                                           | nt                              |                                       |                         |
|-------------------------------------------------------------------------------------------|---------------------------------|---------------------------------------|-------------------------|
| IDENTITÉ                                                                                  |                                 |                                       | En cours                |
| R.                                                                                        | Croquette<br>Junon              |                                       | Regroupement adhérent 🔹 |
|                                                                                           | Représ. légal Adul              | te Représentant                       |                         |
| Catégorie                                                                                 | Adultes                         | <b>D</b> I 🛞                          |                         |
| Carte                                                                                     | C3RB0014241                     | INFORMATION                           |                         |
| Courriel<br>Fin adhésion                                                                  | 12000 Rodez<br>@g<br>25/11/2022 | La fiche de "Junon Croquette" a été r | mise à jour             |
| Téléchargements                                                                           | 0/0                             |                                       |                         |
| Quel est le nom<br>de votre<br>établissement<br>(Bibliothèque<br>Georges Sand,<br>etc.) ? | Médiathèque des chat            | s qui aboient                         |                         |

Regrouper plusieurs adhérents sous le même représentant légal

**Prérequis :** avoir créé le regroupement des adhérents et attribuer le représentant légal sur au moins un des adhérents du regroupement.

**Nota bene :** un regroupement implique toujours la création d'un représentant de regroupement MAIS pas forcément de représentant légal. Dans le cas d'un regroupement de deux adhérents

mineurs, l'un des deux jouera obligatoirement le rôle de représentant du regroupement. Il ne recevra cependant pas les lettres de relance qui seront donc envoyées au représentant légal qui aura été défini.

Remarque : par défaut, les lettres de relance sont envoyées au représentant légal s'il existe.

1. Rechercher l'autre adhérent qui doit être associé au même représentant légal que le premier adhérent.

2. Ouvrir le dossier de l'autre adhérent (un regroupement doit donc exister).

| Dossier adhérer                                                                           | nt                                           |                |                                                                                                    | RETOUR LISTE P | ANIER |
|-------------------------------------------------------------------------------------------|----------------------------------------------|----------------|----------------------------------------------------------------------------------------------------|----------------|-------|
| IDENTITÉ                                                                                  |                                              | 0 - 10         | En cours                                                                                                    |                |       |
| R.                                                                                        | Croquette<br>Psyché<br>Représ. légal Ajouter |                | Regroupement adhérent (2 membres)<br>Représentant : Junon Croquette<br>Membres :<br>Croquette Psyché - Adultes - | 6 🔶 /          | •     |
| Catégorie                                                                                 | Adultes                                      | <b>D</b> 1 (0) |                                                                                                    |                |       |
| Carte                                                                                     | C3RB0015571                                  |                |                                                                                                    |                |       |
|                                                                                           | 12000 Rodez                                  |                |                                                                                                    |                |       |
| Courriel                                                                                  | psyche.croquette@gmail.com                   |                |                                                                                                    |                |       |
| Fin adhésion                                                                              | 14/03/2023                                   |                |                                                                                                    |                |       |
| Téléchargements                                                                           | 0/0                                          |                |                                                                                                    |                |       |
| Quel est le nom<br>de votre<br>établissement<br>(Bibliothèque<br>Georges Sand,<br>etc.) ? | Médiathèque des chats qui aboient toujou     | irs            |                                                                                                    |                |       |

3. Cliquer sur **"Ajouter"** et cliquer sur le nom du représentant légal sous la mention **"Choisir un représentant existant sur le regroupement".** 

|                                              |                                   |                                                                                  |                   |               | RETO        | UR LISTE   PANIER   EXPORTER | Messages             |
|----------------------------------------------|-----------------------------------|----------------------------------------------------------------------------------|-------------------|---------------|-------------|------------------------------|----------------------|
| IDENTITÉ                                     |                                   | REPRÉSENTANT LÉC                                                                 | SAL               |               |             |                              | *                    |
| <b>R</b> .                                   | Croquette<br>Psyché               | Choisir un représentant exi<br>Adute Représentant<br>ou saisir les coordonnées d | stant sur le regr | a créer :     |             |                              |                      |
|                                              | Représ, légal Ajo                 | 1499802208                                                                       |                   |               |             |                              |                      |
| Catégorie                                    | Adultes<br>C3RB0015571            | Nom                                                                              |                   |               | Prénom      |                              |                      |
|                                              | 12000 Rodez                       | Adresse 1                                                                        |                   |               |             |                              |                      |
| Courriel<br>Fin adhésion                     | psyche.croquette@gr<br>14/03/2023 | Adresse 2                                                                        |                   |               |             |                              |                      |
| Téléchargements                              | 0/0                               | Code postal                                                                      | 12000             | Ville         | Rodez       |                              |                      |
| Quel est le nom<br>de votre<br>établissement | Médiathèque des cha               | Téléphone 1                                                                      |                   |               | Téléphone 2 |                              |                      |
| (Bibliothèque<br>Georges Sand,<br>etc.) ?    |                                   | Email                                                                            | psyche.croque     | tte@gmail.com |             |                              |                      |
| PRÊTS                                        | 1                                 |                                                                                  |                   |               |             | Valider 🥩                    | Supprimer 🧹 Fermer 🛞 |
|                                              |                                   |                                                                                  |                   |               |             |                              |                      |

- 4. Les champs se remplissent automatiquement au clic sur le bouton (puis valider).
- 5. Le même représentant légal est bien défini sur le deuxième adhérent du regroupement.